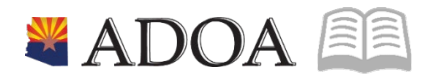

# HRIS – Human Resources Information Solution RESOURCE GUIDE: AGENCY HCM VIEW - VIEW EMPLOYEE INFORMATION

# **AGENCY HCM VIEW - VIEW EMPLOYEE INFORMATION**

# Table of Contents

| INTRODUCTION                         |               | 4                      |
|--------------------------------------|---------------|------------------------|
| EMPLOYEE FORM (HR11.1)               |               |                        |
| STEPS 1-5 OF 5                       |               | 5                      |
| QUARTERLY PAYMENT INQUIRY FORM (PF   | R50.1)        | 6                      |
| Steps 1-7 of 7                       |               | 6                      |
| US PAYMENT INQUIRY (PR50.2)          |               | 8                      |
| Steps 1-5 of 5                       |               | 8                      |
| PAY STUB INQUIRY FORM (PR51.1)       |               | 9                      |
| Steps 1-7 of 7                       |               | 9                      |
| PAYROLL HISTORY - YEAR TO DATE FORM  | (PR52.1)      | 11                     |
| Steps 1-7 of 7                       |               |                        |
| EMPLOYEE ACTION SUMMARY FORM (PAG    | 66.1)         | 13                     |
| Steps 1-7 of 7                       |               |                        |
| ACTION INQUIRY FORM (PA66.2)         |               | 15                     |
| Steps 1-9 of 13                      |               | 15                     |
| ACTION INQUIRY FORM (PA66.2)         |               |                        |
| Steps 10-13 of 13                    |               |                        |
| EMPLOYEE ACTION DETAIL FORM (PA66.3) | )             | 20                     |
| Steps 1-9 of 9                       |               |                        |
| EMPLOYEE ACTION COMMENTS FORM (PA    | A66.4)        |                        |
| STEPS 1-8 OF 8                       |               |                        |
| PAY RATE HISTORY (PA67.1)            |               | 24                     |
| STEPS 1-8 OF 8                       |               |                        |
| ADDITIONAL CONTACT NUMBER FORM (H    | IR20.1)       | 26                     |
| Steps 1-9 of 12                      |               |                        |
| ADDITIONAL CONTACT NUMBER FORM (H    | IR20.1)       |                        |
| STEPS 10-12 OF 12                    |               |                        |
| MILITARY SERVICE FORM (PA14.1)       |               | 29                     |
| Steps 1-9 of 17                      |               | 29                     |
| 💐 ADOA 🛛 - Internal Use Only         | June 30, 2020 | AGENCY HCM VIEW - VIEW |

| MILITARY SERVICE FORM (PA14.1) | 31 |
|--------------------------------|----|
| Steps 10-17 of 17              |    |
| COMPANY PROPERTY FORM (PA16.1) |    |
| Steps 1-9 of 14                |    |
| COMPANY PROPERTY FORM (PA16.1) | 35 |
| Steps 10-14 of 14              |    |
| EDUCATION FORM (PA20.1)        |    |
| Steps 1-9 of 14                |    |
| EDUCATION FORM (PA20.1)        |    |
| Steps 10-14 of 14              |    |
| COMPETENCIES FORM (PA21.1)     | 41 |
| Steps 1-9 of 17                |    |
| COMPETENCIES FORM (PA21.1)     | 43 |
| Steps 10-17 of 17              | 43 |

### Introduction

HRIS provides numerous Inquiry Forms that can be used by Agency Personnel to look up/verify Employee information. Access to Inquiry Forms will vary depending on your assigned HRIS Job Role. The following training lesson provides training on all HRIS Inquiry Forms. Below is a list of all Human Resources (HR)/Payroll (PR) Inquiry Forms along with a description of what is available on the form:

- Employee Form (HR11.1) - can be used to view employee information this screen contains several buttons that access subforms that contain additional fields displaying Assignment, Pay, Work, Personal, Address, Work Eligible, User Fields, and Tax, information.
- Quarterly Payment Inquiry Form (PR50.1) can be used to view Employee payment information for a specific payroll year and quarter. The form displays gross wages for the quarter, by Employee, along with Federal, Social Security, and Medicare taxable wages.
- Payment Inquiry Form (PR50.2) can be used to view summary information associated with Employee payment records, such as payment number, payment date, gross earnings, total deductions, and net pay.
- Pay Stub Inquiry Form (PR51.1) can be used to view payment detail information.
- Pay Stub Inquiry Form Web (PR51.3) can be used to view payment detail information in a web format.
- Payroll History Year to Date Form (PR52.1) can be used to view an Employee's wages and deductions for the current year or once history has been established for prior years.
- Employee Action Summary Form (PA66.1) can be used to view a summary of the personnel actions performed on an employee.
- Action Inquiry Form (PA66.2) can be used to view employees who had a particular action performed on them.
- Employee Action Detail Form (PA66.3) can be used to view the previous and current values of data items changed by an action performed on an employee.
- Employee Action Comments Form (PA66.4) can be used to view comments about an action performed on an employee.
- Pay Rate History Form (PA67.1) can be used to view changes made to an employee's pay rate.

#### Notes:

- Inquiry forms cannot be used to update Employee data.
- Depending on your security, you may or may not have access to all the forms discussed in this training. If you are unsure what forms you have access to use please see the HRIS Job Role Descriptions.

### Employee Form (HR11.1)

| Menu                            |                     |                                  |                     | ્                    | X Go |
|---------------------------------|---------------------|----------------------------------|---------------------|----------------------|------|
|                                 |                     | HR11.1 - *Employee               |                     |                      |      |
| a View ▼ Special Actions ▼ + Ac | ld 🖉 Change 🖬       | Delete 🖣 Previous 🔍 Inquire 🕨    | Next Inquire 🔻      | Related Forms 🔻      |      |
| Company QE<br>Employee          | QE                  |                                  |                     | Effective            |      |
| in Assignment Pay Work Persona  | I Address Work Elig | User Flds Tax Pay Edits Year End | Ben Dates Ben Flags | Plan Test Spouse Emp |      |
| Last Name                       |                     |                                  | QE                  |                      |      |
| First Name                      |                     | Preferred Nar                    | ne                  |                      |      |
| Name Title                      |                     |                                  |                     |                      |      |
|                                 |                     |                                  |                     |                      |      |
|                                 | Social Number       |                                  |                     |                      |      |
|                                 | Status Q≡           |                                  |                     |                      |      |
|                                 | Hire Date           | Adjusted H                       | ire 🗖               |                      |      |
| Repor                           | ted as New Hire     |                                  |                     |                      |      |
|                                 | Anniversary         | <b>—</b>                         |                     |                      |      |
|                                 | Seniority           |                                  |                     |                      |      |
| F                               | irst Day Worked     | Last Day Pa                      | iid 🗖               |                      |      |
|                                 | remination          |                                  |                     | Comment              | S    |
|                                 |                     |                                  |                     |                      |      |

### Steps 1-5 of 5

#### (Image 1, Table1)

| No. | HRIS Field                     | Required<br>(R)<br>Optional<br>(O) | Step / Action                                                                                                    | Expected Results                                                             | Notes / Additional<br>Information                                                   |
|-----|--------------------------------|------------------------------------|----------------------------------------------------------------------------------------------------|------------------------------------------------------------------------------|-------------------------------------------------------------------------------------|
| 1   | Search Box                     | R                                  | Type <b>HR11.1</b> in the<br>Search<br>Box.                                                                                                    | The US Quarterly<br>Payment Inquiry<br>(PR50.1) form will<br>open.           |                                                                                     |
| 2   | Company Field                  | R                                  | Type 1 in Company field.                                                                                                    | System will access<br>information for<br>Company 1.                          | All forms/actions must<br>contain a 1 in the<br>Company Field.                      |
| 3   | <b>Employee field</b><br>Field | 0                                  | Type in the EIN of<br>the employee's<br>record to viewed.                                                                                                  |                                                                              | If no Payroll year is<br>provided, the system<br>will default in a payroll<br>year. |
| 4   | Inquire Button                 | R                                  | Click Inquire                                                                                                    | You should get<br>message "Inquiry<br>Complete" in the<br>lower left corner. | PageDown and PageUp<br>can be used to see<br>additional employees.                  |
| 5   | Information<br>area            |                                    | This area of the<br>form will display<br>Assignment, Pay,<br>Work, Personal<br>Address, Work<br>Eligible, and User<br>Fields for the<br>specific employee. |                                                                              |                                                                                     |

# Quarterly Payment Inquiry Form (PR50.1)

(Image 1)

|                                                             |         |         | ି ୍ ≭ pr50.1 | X Go 🏠 |  |  |  |  |
|-------------------------------------------------------------|---------|---------|--------------|--------|--|--|--|--|
| PR50.1 - United States Quarterly Payment Inquiry            |         |         |              |        |  |  |  |  |
| Data View  Special Actions  GInquire Inquire  Related Forms |         |         |              |        |  |  |  |  |
|                                                             |         |         |              | ^      |  |  |  |  |
| Company 102<br>Payroll Year<br>Quarter                      |         |         | Position To  | QĘ     |  |  |  |  |
|                                                             | Federal | Soc Sec | Medicare     |        |  |  |  |  |
| SC Employee Gross Pay                                       | Taxable | Taxable | Taxable      |        |  |  |  |  |
|                                                             |         |         |              | More   |  |  |  |  |
|                                                             |         |         |              | More   |  |  |  |  |
|                                                             |         |         |              | More   |  |  |  |  |
|                                                             |         |         |              | More   |  |  |  |  |
|                                                             |         |         |              | More   |  |  |  |  |
|                                                             |         |         |              | More   |  |  |  |  |
| [13:10:52 - PR50.1 ] Ready                                  |         |         |              | 1      |  |  |  |  |

### Steps 1-7 of 7 (Image 2, Table1)

| No. | HRIS Field                   | Required<br>(R)<br>Optional<br>(O) | Step / Action                                              | Expected Results                                                                                                | Notes / Additional<br>Information                                                              |
|-----|------------------------------|------------------------------------|------------------------------------------------------------|----------------------------------------------------------------------------------------------------|------------------------------------------------------------------------------------------------|
| 1   | Search Box                   | R                                  | Type <b>PR50.1</b> in the<br>Search<br>Box.                | The US Quarterly<br>Payment Inquiry<br>(PR50.1) form will<br>open.                                              |                                                                                                |
| 2   | Company Field                | R                                  | Type 1 in Company field.                                   | System will access<br>information for<br>Company 1.                                                             | All forms/actions must<br>contain a 1 in the<br>Company Field.                                 |
| 3   | <b>Payroll Year</b><br>Field | 0                                  | Type in the Payroll<br>Year to view.                       |                                                                                                    | If no Payroll year is<br>provided, the system<br>will default in a payroll<br>year.            |
| 4   | Quarter Field                | 0                                  | If applicable, type in<br>the specific<br>quarter to view. |                                                                                                    | If no Quarter is provided,<br>the system will<br>show the total for the<br>entire payrollyear. |
| 5   | Inquire Button               | R                                  | Click Inquire                                              | You should get<br>message "Inquiry<br>Complete" in the<br>lower left corner.<br>The system will<br>populate the | PageDown and PageUp<br>can be used to see<br>additional employees.                             |

| No. | HRIS Field                 | Required<br>(R)<br>Optional<br>(O) | Step / Action                                                                                                    | Expected Results                                                                                      | Notes / Additional<br>Information                                                                                                    |
|-----|----------------------------|------------------------------------|----------------------------------------------------------------------------------------------------|----------------------------------------------------------------------------------------------------|----------------------------------------------------------------------------------------------------|
|     |                            |                                    |                                                                                                    | information at the<br>bottom of the<br>screen for all<br>employees the<br>user has access to<br>view. |                                                                                                    |
| 6   | <b>Information</b><br>area | N/ A                               | This area of the<br>form will display<br>Payment<br>information for all<br>employees the user<br>has access to view.   |                                                                                                    | Information that will be<br>displayed includes: EIN,<br>Name, Gross Pay, Name,<br>Federal Taxable, Soc Sec<br>Taxable and Medicare<br>Taxable wages. If access is<br>allowed, the user will also<br>see SSN. |
| 7   | More link                  | 0                                  | Click on the More<br>link for the<br>applicable<br>employee to see<br>additional tax<br>information on<br>State Taxes. | The State and<br>Local Taxable<br>Wages (PR50.4)<br>form will open.                                   | State taxes will be<br>displayed for the specific<br>employee.<br>To leave this form and<br>return to PR50.1, click<br>Cancel.                                                                               |

# US Payment Inquiry (PR50.2)

(Image 2)

| Ξ Menu Q ★ pr                                                                       | 50.2       | X Go   | â |
|-------------------------------------------------------------------------------------|------------|--------|---|
| PR50.2 - United States Payment Inquiry                                              |            |        |   |
| Data View ▼ Special Actions ▼ 4 Previous 🔍 Inquire ▶ Next Inquire ▼ Related Forms ▼ |            |        |   |
|                                                                                     |            |        | ^ |
| Company 10 STATE OF ARIZONA<br>Employee                                             |            |        |   |
| Po                                                                                  | osition To |        |   |
| SC Date Payment Type Gross Pay Deductions                                           | Ne         | et Pay |   |
|                                                                                     |            |        |   |
|                                                                                     |            |        |   |
|                                                                                     |            |        |   |
|                                                                                     |            |        |   |
|                                                                                     |            |        |   |
|                                                                                     |            |        |   |
|                                                                                     |            |        |   |
|                                                                                     |            |        |   |
|                                                                                     |            |        | ~ |

# Steps 1-5 of 5

(Image 3, Table 1)

| No. | HRIS Field          | Required<br>(R)<br>Optional<br>(O) | Step / Action                                                                                 | Expected Results                                                             | Notes / Additional<br>Information                                                                                                 |
|-----|---------------------|------------------------------------|-----------------------------------------------------------------------------------------------|------------------------------------------------------------------------------|----------------------------------------------------------------------------------------------------|
| 1   | Search Box          | R                                  | Type <b>PR50.2</b> in the Search Box.                                                         | The Payment<br>Inquiry Form<br>(PR50.2) will open.                           |                                                                                                    |
| 2   | Company Field       | R                                  | Type 1 in Company field.                                                                      | System will access<br>information<br>for Company 1.                          | All forms/actions must<br>contain a 1 in the<br>Company Field.                                                                    |
| 3   | Employee Field      | R                                  | Type in the EIN of<br>the employee's<br>record to be<br>displayed.                            |                                                                              |                                                                                                    |
| 4   | Inquire Button      | R                                  | Click Inquire                                                                                 | You should get<br>message "Inquiry<br>Complete" in the<br>lower left corner. | PageDown and PageUp<br>can be used to see<br>additional employees.                                                                |
| 5   | Information<br>area | N/A                                | This area of the<br>form will display<br>Payment<br>information for the<br>specific employee. |                                                                              | Information that will be<br>displayed includes: Date,<br>Payment Number, Type,<br>Gross Pay, Total<br>Deductions, and Net<br>Pay. |

# Pay Stub Inquiry Form (PR51.1)

(Image 3)

| ≡ Menu                        |                                             | [                           | Q * pr51.1 X Go | â |
|-------------------------------|---------------------------------------------|-----------------------------|-----------------|---|
|                               | P                                           | R51.1 - Pay Stub Inquiry    |                 | + |
| Data View ▼ Special Actions ▼ |                                             | Inquire 🛛 🔻 Related Forms 🔻 |                 |   |
| Earnings Deductions           | Company 102<br>Employee 2<br>Payment Date 3 | STATE OF ARIZONA            |                 |   |
| [13:15:46 - PR51.1] Ready     |                                             |                             |                 | 1 |

### Steps 1-7 of 7

(Image 4, Table 1)

| No. | HRIS Field                   | Required<br>(R)<br>Optional<br>(O) | Step / Action                                                                                                    | Expected Results                                    | Notes / Additional<br>Information                              |
|-----|------------------------------|------------------------------------|----------------------------------------------------------------------------------------------------|-----------------------------------------------------|----------------------------------------------------------------|
| 1   | Search Box                   | R                                  | Type <b>PR51.1</b> in the<br>Search Box. Press<br><i>Enter</i> on the<br>keyboard                                                                                                    | The Pay Stub<br>Inquiry Form<br>(PR51.1) will open. |                                                                |
| 2   | Company Field                | R                                  | Type 1 in Company field.                                                                                                    | System will access information for Company 1.       | All forms/actions must<br>contain a 1 in the<br>Company Field. |
| 3   | Employee Field               | R                                  | Type in the EIN of<br>the employee's<br>record to be<br>displayed.                                                                                                    |                                                     |                                                                |
| 4   | <b>Payment Date</b><br>Field | R                                  | Type or select from<br>the drop down<br>menu the specific<br>payments date to<br>be viewed.<br>If Payment date is<br>not known, skip this<br>step. The Next<br>button can be used<br>to find the next<br>payment. |                                                     |                                                                |
| 5   | Payment                      | R                                  | Type or select from                                                                                                    |                                                     |                                                                |

| No. | HRIS Field                                          | Required<br>(R)<br>Optional<br>(O) | Step / Action                                                                                                    | Expected Results                                                                                                    | Notes / Additional<br>Information                                                                                                    |
|-----|-----------------------------------------------------|------------------------------------|----------------------------------------------------------------------------------------------------|----------------------------------------------------------------------------------------------------|----------------------------------------------------------------------------------------------------|
|     | Number<br>Field                                     |                                    | the drop down<br>menu the payment<br>number to be<br>viewed.<br>If Payment Number<br>is not known, skip<br>this step. The<br>Inquiry button will<br>bring up the<br>payment<br>number using the<br>payment date. |                                                                                                    |                                                                                                    |
| 6   | Inquire Button<br>Next Button<br>Previous<br>Button | R                                  | If the Payment Date<br>or Payment Number<br>is provided, click<br>Inquire.<br>If the Payment Date<br>and/or Payment<br>Number is<br>unknown, click Next<br>to bring up the next<br>record for the<br>Employee.   | You should get<br>message "Select<br>Moreto view<br>remaining<br>deductions" in the<br>lower left corner.<br>The system will<br>populate the<br>information at the<br>bottom of the<br>screen for the<br>specific employee<br>requested. | If you attempt to click<br>Inquire without a Payment<br>Date and Payment<br>Number, this system will<br>notify you that both fields<br>are required.                                                                  |
| 7   | Earning and<br>Deductions<br>Tabs                   | N<br>/ A                           | This area of the<br>form will display<br>Payment<br>information for the<br>specific employee.                                                                                                    |                                                                                                    | Information that will be<br>displayed includes:<br>Earnings by Paycode<br>(Hours and Amount),<br>Deductions (both<br>Employee and Employer).<br>The More tab may appear,<br>click on this to view more<br>deductions. |

### Payroll History – Year to Date Form (PR52.1)

(Image 4)

| ≡ Menu                                                                                                  |                              | Q 🔻 pr52.1 | X Go  | â        |
|----------------------------------------------------------------------------------------------------|------------------------------|------------|-------|----------|
|                                                                                                    | yroll History - Year To Date |            |       | +        |
| Data View ▼ Special Actions ▼                                                                           |                              |            |       |          |
| Company     1Q2     STATE OF ARIZONA       Employee     152924Q2     BEESLY, HALPERT       Payroll Year |                              | Currency   |       | ^        |
| Wages Deductions Non Earnings                                                                           |                              |            |       |          |
| Totals For The Year                                                                                     | Hours                        | Units      | Wages |          |
| Pay Sum<br>Group Description                                                                            | Hours                        | Units      | Wages |          |
|                                                                                                    |                              |            |       |          |
|                                                                                                    |                              |            |       |          |
|                                                                                                    |                              |            |       |          |
| [13:17:47 - PR52.1] Ready                                                                               |                              |            |       | <b>↓</b> |

### Steps 1-7 of 7

(Image 4, Table 1)

| No. | HRIS Field                   | Required<br>(R)<br>Optional<br>(O) | Step / Action                                                                                              | Expected Results                                                             | Notes / Additional<br>Information                              |
|-----|------------------------------|------------------------------------|----------------------------------------------------------------------------------------------------|------------------------------------------------------------------------------|----------------------------------------------------------------|
| 1   | Search Box                   | R                                  | Type <b>PR51.1</b> in the Search Box.                                                                      | The Pay Stub<br>Inquiry Form<br>(PR51.1) will open.                          |                                                                |
| 2   | Company Field                | R                                  | Type 1 in Company field.                                                                                   | System will access<br>information for<br>Company 1.                          | All forms/actions must<br>contain a 1 in the<br>Company Field. |
| 3   | Employee Field               | R                                  | Type in the EIN of<br>the employee's<br>record to be<br>displayed.                                         |                                                                              |                                                                |
| 4   | Payroll Year<br>Field        | R                                  | Type in the Payroll<br>year to view.                                                                       |                                                                              |                                                                |
| 5   | <b>Country Code</b><br>Field | 0                                  | Type or select from<br>the drop down the<br>country code for<br>the payment.<br>If Country Code is<br>'US' |                                                                              |                                                                |
| 6   | Inquire Button               | R                                  | Click Inquire                                                                                              | You should get<br>message "Inquiry<br>Complete" in the<br>lower left corner. |                                                                |

| No. | HRIS Field                    | Required<br>(R)<br>Optional<br>(O) | Step / Action                                                                                         | Expected Results                                                                                                    | Notes / Additional<br>Information                                                                                                    |
|-----|-------------------------------|------------------------------------|----------------------------------------------------------------------------------------------------|----------------------------------------------------------------------------------------------------|----------------------------------------------------------------------------------------------------|
|     |                               |                                    |                                                                                                    | The system will<br>populate the<br>information at the<br>bottom of the<br>screen for the<br>specific employee<br>requested. |                                                                                                    |
| 7   | Wages &<br>Deductions<br>Tabs | N<br>/A                            | This area of the<br>form will display<br>Payroll history<br>information for the<br>specific employee. |                                                                                                    | Information that will be<br>displayed includes: Pay<br>Summary Group, Pay<br>Description, Hours and<br>Wages. In addition, Total<br>hours and wages for the<br>Year will be displayed.<br>Deduction, Deduction<br>Description, amount,<br>Taxable wages, Totals for<br>the Year |

# Employee Action Summary Form (PA66.1)

(Image 9)

| ≡ Menu                                                                | Q. ≠ pa66.1 X Go 😭                                                                                                    |  |
|-----------------------------------------------------------------------|----------------------------------------------------------------------------------------------------|--|
| PA66.1 - Employee Ac                                                  | ion Summary                                                                                                    |  |
| Data View 🔻 Special Actions 👻 4 Previous 🔍 Inquire 🕨 Next Inquire     | Related Forms 🔻                                                                                                    |  |
| Company CC STATE OF<br>Employee CC CC CC CC CC CC CC CC CC CC CC CC C | RIZONA<br>Yors                                                                                                    |  |
|                                                                       | Position To                                                                                                    |  |
| SC Action Description                                                 | Pos         Effective         End         Change           Lvf         Date         Date         Date         Comment |  |
|                                                                       |                                                                                                    |  |

### Steps 1-7 of 7

#### (Image 9, Table1)

| No. | HRIS Field                 | Required<br>(R)<br>Optional<br>(O) | Step / Action                                                                                                    | Expected Results                                              | Notes / Additional<br>Information                                                                                                    |
|-----|----------------------------|------------------------------------|----------------------------------------------------------------------------------------------------|---------------------------------------------------------------|----------------------------------------------------------------------------------------------------|
| 1   | Search Box                 | R                                  | Type <b>PA66.1</b> in the<br>Search Box.                                                                                                    | The Employee<br>Action Summary<br>(PA66.1) form will<br>open. |                                                                                                    |
| 2   | Company Field              | R                                  | Type 1 in Company field.                                                                                                    | System will access information for Company 1.                 | All forms/actions must<br>contain a 1 in the<br>Company Field.                                                                         |
| 3   | Employee Field             | R                                  | Type or select from<br>the drop down<br>menu the<br>employee number<br>for the record to<br>review.                                                                   |                                                               |                                                                                                    |
| 4   | Effective Field<br>– Box 1 | 0                                  | If applicable, type<br>or select a specific<br>range of dates to<br>display employee<br>actions. This field<br>should indicate the<br>beginning date of<br>the range. |                                                               | If you type only a<br>beginning date, actions<br>with effective dates on or<br>after the effective date in<br>this field will display. |

| No. | HRIS Field                 | Required<br>(R)<br>Optional<br>(O) | Step / Action                                                                                                    | Expected Results                                                                                                    | Notes / Additional<br>Information                                                                                                    |
|-----|----------------------------|------------------------------------|----------------------------------------------------------------------------------------------------|----------------------------------------------------------------------------------------------------|----------------------------------------------------------------------------------------------------|
|     | Effective Field<br>– Box 2 | 0                                  | If applicable, type<br>or select a specific<br>ending date for the<br>employee actions.                                                            |                                                                                                    | If you type only an ending<br>date, all actions will<br>appear on or before that<br>date.<br>If no date range is<br>required, skip these<br>fields to see all actions for<br>the employee.                                                                                                    |
| 5   | History Errors<br>Field    | 0                                  | Type or select from<br>the drop down<br>menu the option<br>that indicates<br>whether you want<br>to exclude, include<br>or display errors<br>only. |                                                                                                    | History errors are created<br>when incorrect<br>information is saved and<br>later updated. Although<br>the information is correct,<br>the history file or error<br>history file may contain a<br>log of the error.<br>Valid Values are:<br>'1' – Exclude Errors<br>'2' – Include Errors<br>'3' – Errors Only<br>The default value is 1. |
| 6   | Inquire Button             | R                                  | Click Inquire                                                                                                    | You should get<br>message "Inquiry<br>Complete" in the<br>lower left corner.<br>The Employee<br>action history will<br>display for the<br>criteria as<br>provided. |                                                                                                    |
| 7   | <b>Information</b><br>area | N/ A                               | This area of the<br>form will display<br>personnel action<br>history for the<br>specified employee.                                                |                                                                                                    | Information that will be<br>displayed includes: Action<br>Nbr, Description, Position<br>level, Effective Date, End<br>Date (if applicable),<br>Change Date, and<br>Comments (if applicable).<br>You can use PageDown,<br>PageUp or the Position To<br>field to see additional<br>information.                                           |

# Action Inquiry Form (PA66.2)

(Image 10)

| ≡ Menu                                          |                                                                                                    | Q <del>▼</del> pa66.2 | X Go     | â |
|-------------------------------------------------|----------------------------------------------------------------------------------------------------|-----------------------|----------|---|
|                                                 |                                                                                                    |                       |          |   |
| Data View  Special Actions  Previous  Q Inquire | ▶ Next Inquire I ▼ Related Forms ▼                                                                                                    |                       |          |   |
| Company                                         | STATE OF ARIZONA                                                                                                    |                       |          | Å |
| History Errors<br>Effective                     | Image: state state sta |                       |          |   |
| Process Level                                   |                                                                                                    |                       |          |   |
| User Level                                      |                                                                                                    |                       |          |   |
| Supervisor                                      | QĒ                                                                                                    |                       |          |   |
| Employee Group                                  | QĒ                                                                                                    |                       |          |   |
| SC Employee Name                                |                                                                                                    | Pos Effective         | Comments |   |
|                                                 |                                                                                                    |                       |          |   |
|                                                 |                                                                                                    |                       |          |   |
|                                                 |                                                                                                    |                       |          |   |
|                                                 |                                                                                                    |                       |          |   |
|                                                 |                                                                                                    |                       |          |   |
|                                                 |                                                                                                    |                       |          |   |
|                                                 |                                                                                                    |                       |          |   |
| [06:41:39 - PA66.2] Ready                       |                                                                                                    |                       |          | Ŷ |

### Steps 1-9 of 13

#### (Image 10, Table 1)

| No. | HRIS Field                     | Required<br>(R)<br>Optional<br>(O) | Step / Action                                                                                                    | Expected Results                                  | Notes / Additional<br>Information                                                                                                    |
|-----|--------------------------------|------------------------------------|----------------------------------------------------------------------------------------------------|---------------------------------------------------|----------------------------------------------------------------------------------------------------|
| 1   | Search Box                     | R                                  | Type PA66.2 in the Search Box.                                                                                                    | The Action Inquiry<br>(PA66.2) form<br>will open. |                                                                                                    |
| 2   | Company Field                  | R                                  | Type 1 in Company field.                                                                                                    | System will access information for Company 1.     | All forms/actions must<br>contain a 1 in the<br>Company Field.                                                                                                    |
| 3   | Action Field                   | R                                  | Type or select from<br>the drop down<br>menu the Action<br>Nbr to lookup in the<br>inquiry.                                               |                                                   | If selecting the action<br>from the drop down<br>menu, verify that you<br>have selected from Action<br>Code (not Historical<br>Actions) under the Search<br>Options on the left pane.         |
| 4   | <b>History Errors</b><br>Field | 0                                  | Type or select from<br>the drop down<br>menu the option<br>that indicates<br>whether you want<br>to exclude, include<br>or display errors |                                                   | History errors are created<br>when incorrect<br>information is saved and<br>later updated. Although<br>the information is correct,<br>the history file or error<br>history file may contain a |

|     |                                   | Required               |                                                                                                    |                  |                                                                                                    |
|-----|-----------------------------------|------------------------|----------------------------------------------------------------------------------------------------|------------------|----------------------------------------------------------------------------------------------------|
| No. | HRIS Field                        | (R)<br>Optional<br>(O) | Step / Action                                                                                                    | Expected Results | Notes / Additional<br>Information                                                                                                    |
|     |                                   |                        | only.                                                                                                    |                  | log of the error.<br>Valid Values are:<br>'1' – Exclude Errors<br>'2' – Include Errors<br>'3' – Errors Only<br>The default value is 1.                                                     |
| 5   | <b>Effective</b> Field<br>– Box 1 | 0                      | If applicable, type<br>or select a specific<br>range of dates to<br>display for the<br>actions. This field<br>should indicate the<br>beginning date of<br>the range.        |                  | If you type only a<br>beginning date, actions<br>with effective dates on or<br>after the effective date in<br>this field will display.                                                     |
|     | <b>Effective</b> Field<br>– Box 2 | 0                      | If applicable, type<br>or select a specific<br>ending date for the<br>employee actions.                                                                                     |                  | If you type only an ending<br>date, all actions will<br>appear on or before that<br>date.<br>If no date range is<br>required, skip these<br>fields to see all actions for<br>the employee. |
| 6   | <b>Process Level</b><br>Field     | Ο                      | If you want to<br>display action<br>information for<br>employees within a<br>specified process<br>level, type or select<br>the process level<br>from the drop down<br>menu. |                  | If no process level is<br>entered, user will see all<br>employees he/she has<br>access to view that have<br>that specific action.                                                          |
| 7   | <b>Department</b><br>Field        | 0                      | If you want to<br>display action<br>information for<br>employees within a<br>specified<br>department, type<br>or select the<br>department from<br>the drop down<br>menu.    |                  | If no department is<br>entered, user will see all<br>employees he/she has<br>access to view that have<br>that specific action.                                                             |
| 8   | User Level Field                  | 0                      | If you want to<br>display action<br>information for<br>employees within a<br>specific user level,                                                                           |                  | If no user level is entered,<br>user will see all employees<br>he/she has access to view<br>that have that specific<br>action.                                                             |

| No. | HRIS Field     | Required<br>(R)<br>Optional<br>(O) | Step / Action                                                                                                    | Expected Results | Notes / Additional<br>Information                                                                                            |
|-----|----------------|------------------------------------|----------------------------------------------------------------------------------------------------|------------------|----------------------------------------------------------------------------------------------------|
|     |                |                                    | type or select the<br>user level from the<br>drop down menu.                                                                                                  |                  |                                                                                                    |
| 9   | Location Field | 0                                  | If you want to<br>display action<br>information for<br>employees within a<br>specific location,<br>type or select the<br>location from the<br>drop down menu. |                  | If no location is entered,<br>user will see all employees<br>he/she has access to view<br>that have that specific<br>action. |

# Action Inquiry Form (PA66.2)

(Image 10)

| ≡ Menu                                        |                                  | Q = pa66.2 | X Go     | â          |
|-----------------------------------------------|----------------------------------|------------|----------|------------|
|                                               |                                  |            |          |            |
| Data View  Special Actions  Previous  Inquire | ▶ Next Inquire ▼ Related Forms ▼ |            |          |            |
|                                               |                                  |            |          | <u>^</u>   |
| Company                                       | STATE OF ARIZONA                 |            |          |            |
| Action                                        | QE                               |            |          |            |
| History Errors                                | 1 V Exclude Errors               |            |          |            |
| Effective                                     |                                  |            |          |            |
| Process Level                                 | QI                               |            |          |            |
| Department                                    | QE                               |            |          |            |
| User Level                                    | QŦ                               |            |          |            |
| Location                                      | QŦ                               |            |          |            |
| Supervisor                                    | Q <sup>2</sup>                   |            |          |            |
| Employee Group                                | QE                               |            |          |            |
|                                               | Pos                              | Effective  |          |            |
| SC Employee Name                              | Level                            | Date       | Comments |            |
|                                               |                                  |            |          |            |
|                                               |                                  |            |          |            |
|                                               |                                  |            |          |            |
|                                               |                                  |            |          |            |
|                                               |                                  |            |          |            |
|                                               |                                  |            |          |            |
|                                               |                                  |            |          | -          |
|                                               |                                  |            |          | -          |
| [06:41:39 - PA66.2] Ready                     |                                  |            |          | $\uparrow$ |

### Steps 10-13 of 13

#### (Image 10, Table 2)

| No. | HRIS Field                         | Required<br>(R)<br>Optional<br>(O) | Step / Action                                                                                                    | Expected Results | Notes / Additional<br>Information                                                                                                    |
|-----|------------------------------------|------------------------------------|----------------------------------------------------------------------------------------------------|------------------|----------------------------------------------------------------------------------------------------|
| 10  | <b>Supervisor</b><br>Field         | 0                                  | If you want to<br>display action<br>information for<br>employees<br>reporting to a<br>specific supervisor,<br>type or select the<br>supervisor code<br>from the drop down<br>menu. |                  | If no supervisor is entered,<br>user will see all employees<br>for all supervisors he/she<br>has access to view that<br>have that specific action.   |
| 11  | <b>Employee<br/>Group</b><br>Field | 0                                  | If you want to<br>display action<br>information for<br>employees within a<br>specified employee<br>group, type or<br>select the employee<br>group from the<br>drop down menu.      |                  | If no employee group is<br>entered, user will see all<br>employees for all groups<br>he/she has access to view<br>that have that specific<br>action. |
| 12  | Inquire Button                     | R                                  | Click Inquire                                                                                                    | You should get   |                                                                                                    |

| No. | HRIS Field          | Required<br>(R)<br>Optional<br>(O) | Step / Action                                                                                       | Expected Results                                                                                                    | Notes / Additional<br>Information                                                                                                    |
|-----|---------------------|------------------------------------|----------------------------------------------------------------------------------------------------|----------------------------------------------------------------------------------------------------|----------------------------------------------------------------------------------------------------|
|     |                     |                                    |                                                                                                    | message "Inquiry<br>Complete" in the<br>lower left corner.<br>The Action history<br>will display for the<br>criteria as<br>provided. |                                                                                                    |
| 13  | Information<br>area | N/ A                               | This area of the<br>form will display<br>personnel action<br>history for the<br>specified employee. |                                                                                                    | Information that will be<br>displayed includes: EIN,<br>Name, Position Level,<br>Effective Date and<br>Comments (if applicable)<br>You can use PageDown,<br>PageUp or the Position To<br>field to see additional<br>information. |

# Employee Action Detail Form (PA66.3)

(Image 11)

| ≡ Menu                          |                                                                                                    |                  | Q + pa66.3           | X Go             | â |
|---------------------------------|----------------------------------------------------------------------------------------------------|------------------|----------------------|------------------|---|
|                                 | PA66.3 - Employee Action                                                                            | ı Detail         |                      |                  |   |
| Data View 🔻 🛛 Special Actions 🔻 | Previous     R Inquire     Next     Inquire                                                         | Related Forms 🔻  |                      |                  |   |
|                                 | Company<br>Employee<br>Effective<br>Action, Number<br>History Errors<br>Position Level<br>Reason(s) | STATE OF ARIZONA | Anticipated End Date |                  |   |
| Data Item                       | Old Value                                                                                           | New Value        | Curr                 | Current<br>Value |   |
|                                 |                                                                                                    |                  |                      |                  |   |
|                                 |                                                                                                    |                  |                      |                  |   |

### Steps 1-9 of 9

#### (Image 11, Table 1)

| No. | HRIS Field           | Required<br>(R)<br>Optional<br>(O) | Step / Action                                                                                       | Expected Results                                             | Notes / Additional<br>Information                                                                   |
|-----|----------------------|------------------------------------|----------------------------------------------------------------------------------------------------|--------------------------------------------------------------|----------------------------------------------------------------------------------------------------|
| 1   | Search Box           | R                                  | Type <b>PA66.3</b> in the<br>Search Box.                                                            | The Employee<br>Action Detail<br>(PA66.3) form will<br>open. |                                                                                                    |
| 2   | Company Field        | R                                  | Type 1 in Company field.                                                                            | System will access<br>information for<br>Company 1.          | All forms/actions must<br>contain a 1 in the<br>Company Field.                                      |
| 3   | Employee Field       | R                                  | Type or select from<br>the drop down<br>menu the<br>employee number<br>for the record to<br>review. |                                                              |                                                                                                    |
| 4   | Effective Field      | R                                  | Type or select the<br>effective date of the<br>action<br>to review.                                 |                                                              |                                                                                                    |
| 5   | Action, Nbr<br>Field | R                                  | Type or select from<br>the drop down<br>menu the Action<br>Nbr to lookup in the                     |                                                              | If selecting the action<br>from the drop down<br>menu, verify that you<br>have selected from Action |

| No. | HRIS Field                                 | Required<br>(R)<br>Optional<br>(O) | Step / Action                                                                                                    | Expected Results                                                                                                    | Notes / Additional<br>Information                                                                                                    |
|-----|--------------------------------------------|------------------------------------|----------------------------------------------------------------------------------------------------|----------------------------------------------------------------------------------------------------|----------------------------------------------------------------------------------------------------|
|     |                                            |                                    | inquiry.                                                                                                    |                                                                                                    | Code (not Historical<br>Actions) under the Search<br>Options on the left pane.                                                                                                    |
| 6   | History Errors<br>Field                    | 0                                  | Type or select from<br>the drop down<br>menu the option<br>that indicates<br>whether you want<br>to exclude, include<br>or display errors<br>only. |                                                                                                    | History errors are created<br>when incorrect<br>information is saved and<br>later updated. Although<br>the information is correct,<br>the history file or error<br>history file may contain a<br>log of the error.<br>Valid Values are:<br>'1' – Exclude Errors<br>'2' – Include Errors<br>'3' – Errors Only<br>The default value is 1. |
| 7   | Inquire Button                             | R                                  | Click Inquire                                                                                                    | You should get<br>message "Inquiry<br>Complete" in the<br>lower left corner.<br>The Employee<br>Action history will<br>display for the<br>criteria as<br>provided. |                                                                                                    |
| 8   | Position Level<br>Field<br>Reason(s) Field | N/ A                               | The position level<br>and reason codes<br>associated with this<br>action will be<br>displayed.                                                     |                                                                                                    |                                                                                                    |
| 9   | <b>Information</b><br>area                 | N/A                                | This area of the<br>form will display<br>personnel action<br>history for the<br>specified employee.                                                |                                                                                                    | Information that will be<br>displayed includes: Data<br>Item, Old Value, New<br>Value, Currency (if<br>applicable) and whether<br>the value is still the<br>Current Value.<br>You can use PageDown, or<br>PageUp to see additiona<br>information.                                                                                       |

# Employee Action Comments Form (PA66.4)

(Image 12)

| ≡ Menu                        |                                                                                           | Q ≠ pa66.4 X Go 🎓    |
|-------------------------------|-------------------------------------------------------------------------------------------|----------------------|
|                               | PA66.4 - Employee Action Comments                                                         |                      |
| Data View V Special Actions V | Previous 🔍 Inquire 🕨 Next Inquire 💌 Related Forms 🔻                                       |                      |
|                               | Company CC STATE OF ARIZONA<br>Action CC<br>Effective CC<br>Employee CC<br>Position Level | Anticipated End Date |
| Text                          | Reason(s)                                                                                 |                      |
|                               |                                                                                           |                      |
|                               |                                                                                           |                      |
|                               |                                                                                           |                      |
|                               |                                                                                           |                      |
| [06:50:03 - PA66.4] Ready     |                                                                                           | <u>^</u>             |

### Steps 1-8 of 8

#### (Image 12, Table 1)

| No. | HRIS Field      | Required<br>(R)<br>Optional<br>(O) | Step / Action                                                                               | Expected Results                                               | Notes / Additional<br>Information                                                                                                    |
|-----|-----------------|------------------------------------|---------------------------------------------------------------------------------------------|----------------------------------------------------------------|----------------------------------------------------------------------------------------------------|
| 1   | Search Box      | R                                  | Type <b>PA66.4</b> in the<br>Search Box.                                                    | The Employee<br>Action Comments<br>(PA66.4) form will<br>open. |                                                                                                    |
| 2   | Company Field   | R                                  | Type 1 in Company field.                                                                    | System will access information for Company 1.                  | All forms/actions must<br>contain a 1 in the<br>Company Field.                                                                                                    |
| 3   | Action Field    | R                                  | Type or select from<br>the drop down<br>menu the Action<br>Nbr to lookup in the<br>inquiry. |                                                                | If selecting the action<br>from the drop down<br>menu, verify that you<br>have selected from Action<br>Code (not Historical<br>Actions) under the Search<br>Options on the left pane. |
| 4   | Effective Field | R                                  | Type or select the effective date of the action to review.                                  |                                                                |                                                                                                    |
| 5   | Employee Field  | R                                  | Type or select from<br>the drop down<br>menu the<br>employee number                         |                                                                |                                                                                                    |

| _ | -        | - | - 1 |
|---|----------|---|-----|
| _ | _        | - | ~ 1 |
| _ |          | - | -1  |
|   | <u> </u> | - | ~ 1 |

|     | Y                                          |                                    |                                                                                                    | ·                                                                                                    |                                                                                                    |
|-----|--------------------------------------------|------------------------------------|----------------------------------------------------------------------------------------------------|----------------------------------------------------------------------------------------------------|----------------------------------------------------------------------------------------------------|
| No. | HRIS Field                                 | Required<br>(R)<br>Optional<br>(O) | Step / Action                                                                                                    | Expected Results                                                                                                    | Notes / Additional<br>Information                                                                                                    |
|     |                                            |                                    | for the record to review.                                                                                        |                                                                                                    |                                                                                                    |
| 6   | Inquire Button                             | R                                  | Click Inquire                                                                                                    | You should get<br>message "Inquiry<br>Complete" in the<br>lower left corner.<br>The Employee<br>Action Comments<br>will display for the<br>criteria as<br>provided. | If no comments where<br>entered, the message "No<br>More Records For Given<br>Key" will appear in the<br>lower left corner.                     |
| 7   | Position Level<br>Field<br>Reason(s) Field | N / A                              | If applicable, the<br>position level and<br>reason codes<br>associated with this<br>action will be<br>displayed. |                                                                                                    |                                                                                                    |
| 8   | <b>Information</b><br>area                 | N / A                              | This area of the<br>form will display<br>personnel action<br>comments for the<br>specified employee<br>action.   |                                                                                                    | Information that will be<br>displayed includes:<br>Comment information.<br>You can use PageDown, or<br>PageUp to see additional<br>information. |

# Pay Rate History (PA67.1)

(Image 13)

| ≡ Menu                              |                                                       |                          |                   | ୟ <del>କ</del> pa67.1 | X Go   | â |
|-------------------------------------|-------------------------------------------------------|--------------------------|-------------------|-----------------------|--------|---|
|                                     | PA                                                    | A67.1 - Pay Rate History |                   |                       |        |   |
| Data View 🔻 🛛 Special Actions 👻 🖣 I | Previous 🔍 Inquire 🕨 Next                             | Inquire 🛛 🔻 🗌 Relat      | ed Forms 🔻        |                       |        |   |
|                                     | Company 102<br>Employee 02<br>Through Date 01/30/2020 | STATE OF ARIZONA         |                   |                       |        |   |
| SC Effective                        | Rate                                                  | Annual<br>Salary         | Percent<br>Change | Currency              | Action |   |
| [06:51:31 - PA67.1 ] Ready          |                                                       |                          |                   |                       |        | * |

### Steps 1-8 of 8

#### (Image 13, Table 1)

| No. | HRIS Field                     | Required<br>(R)<br>Optional<br>(O) | Step / Action                                                                                                    | Expected Results                                    | Notes / Additional<br>Information                                                                                                    |
|-----|--------------------------------|------------------------------------|----------------------------------------------------------------------------------------------------|-----------------------------------------------------|----------------------------------------------------------------------------------------------------|
| 1   | Search Box                     | R                                  | Type <b>PA67.1</b> in the Search Box.                                                                                | The Pay Rate<br>History (PA67.1)<br>form will open. |                                                                                                    |
| 2   | <b>Company</b> Field           | R                                  | Type 1 in Company field.                                                                                             | System will access<br>information for<br>Company 1. | All forms/actions must<br>contain a 1 in the<br>Company Field.                                                                                                  |
| 3   | Employee Field                 | R                                  | Type or select from<br>the drop down<br>menu the<br>employee number<br>for the record to<br>review.                  |                                                     |                                                                                                    |
| 4   | <b>Through Date</b><br>Field   | 0                                  | Type a date through<br>which to display the<br>pay rate history.                                                     |                                                     |                                                                                                    |
| 5   | <b>History Errors</b><br>Field | 0                                  | Type or select from<br>the drop down<br>menu the option<br>that indicates<br>whether you want<br>to exclude, include |                                                     | History errors are created<br>when incorrect<br>information is saved and<br>later updated. Although<br>the information is correct,<br>the history file or error |

| No. | HRIS Field                     | Required<br>(R)<br>Optional<br>(O) | Step / Action                                                                                                    | Expected Results                                                                                                    | Notes / Additional<br>Information                                                                                                    |
|-----|--------------------------------|------------------------------------|----------------------------------------------------------------------------------------------------|----------------------------------------------------------------------------------------------------|----------------------------------------------------------------------------------------------------|
| 6   | <b>Position Level</b><br>Field | 0                                  | or display errors<br>only.<br>Type or select from<br>the drop down<br>menu the position<br>level to display the<br>pay rate changes. |                                                                                                    | history file may contain a<br>log of the error.<br>Valid Values are:<br>'1' – Exclude Errors<br>'2' – Include Errors<br>'3' – Errors Only<br>The default value is 1.<br>Valid Values are:<br>'1' – Level 1<br>'2' – Level 2<br>'3' – Level 3<br>'4' – Level 4<br>'5' – Level 5<br>The default value is 1.                                                                                                    |
| 7   | Inquire Button                 | R                                  | Click Inquire                                                                                                    | You should get<br>message "Inquiry<br>Complete" in the<br>lower left corner.<br>Employee Pay<br>Rate History will<br>display for criteria<br>as provided | If no comments where<br>entered, the message "No<br>More Records For Given<br>Key" will appear in the<br>lower left corner.                                                                                                    |
| 8   | <b>Information</b><br>area     | N/ A                               | This area of the<br>form will display<br>pay rate history for<br>the specified<br>employee.                                          |                                                                                                    | Information that will be<br>displayed includes:<br>Effective date of change,<br>Rate, Annual Salary,<br>Percent Change, Currency<br>and Action were it was<br>processed.<br>In additional the More tab<br>displays the Reason Code,<br>FTE and Annual Hours.<br>The Base Tab shows the<br>current Base Pay Rate and<br>Currency.<br>You can use Previous, or<br>Next to see more<br>employees<br>You can use PageDown, or<br>PageUp to see additional<br>information. |

# Additional Contact Number Form (HR20.1)

(Image 18)

|                                                                                              | 1 <u>.</u>                            |   |         |                                                  |             |          |      | Q + hr20.1 | X Go | â |
|----------------------------------------------------------------------------------------------|---------------------------------------|---|---------|--------------------------------------------------|-------------|----------|------|------------|------|---|
|                                                                                              | HR20.1 - Additional Contact Numbers + |   |         |                                                  |             |          |      |            |      |   |
| Data View 🔻 Special Actions 🔻 🖉 Change 🖣 Previous 🔍 Inquire 🕨 Next Inquire 💌 Related Forms 🔻 |                                       |   |         |                                                  |             |          |      |            |      |   |
|                                                                                              |                                       |   | Hom     | Company Cos<br>Employee<br>ne Phone<br>tal Phone | STATE O     | FARIZONA |      |            |      |   |
| FC                                                                                           | Begin                                 | E | nd      | Туре                                             | Description |          | Ctry | Number     | Ext  |   |
| •                                                                                            | Ö                                     | - |         | QE                                               |             |          |      |            |      |   |
| •                                                                                            | Ö                                     | - |         | QE                                               |             |          |      |            |      |   |
| •                                                                                            | Ö                                     | - | <b></b> | QE                                               |             |          |      |            |      |   |
| •                                                                                            | ä                                     | - |         | QE                                               |             |          |      |            |      |   |
| •                                                                                            | Ö                                     | - | 8       | QE                                               |             |          |      |            |      |   |
| •                                                                                            | <b></b>                               | - | <b></b> | QE                                               |             |          |      |            |      |   |
| •                                                                                            | Ö                                     | - | <b></b> | QE                                               |             |          |      |            |      |   |
| •                                                                                            | Ö                                     | - |         | QE                                               |             |          |      |            |      |   |
| •                                                                                            | Ö                                     | - | <b></b> | QE                                               |             |          |      |            |      |   |
| -                                                                                            | Ö                                     | - |         | QE                                               |             |          |      |            |      |   |
| Main                                                                                         |                                       |   | Comme   | ints                                             |             |          |      |            |      |   |
| [ 07:54:32                                                                                   | HR20.1 ] Ready                        |   |         |                                                  |             |          |      |            |      | ŕ |

### Steps 1-9 of 12

(Image 18, Table 1)

| No. | HRIS Field     | Required<br>(R)<br>Optional<br>(O) | Step / Action                                                                                     | Expected Results                                                                                                | Notes / Additional<br>Information                                                                                                    |
|-----|----------------|------------------------------------|---------------------------------------------------------------------------------------------------|----------------------------------------------------------------------------------------------------|----------------------------------------------------------------------------------------------------|
| 1   | Search Box     | R                                  | Type <b>HR20.1</b> in the<br>Search Box.                                                          | The Additional<br>Contacts Form<br>(HR20.1) will<br>open.                                                       | The Additional Contacts<br>Form (HR20.1) can be used<br>to track additional contact<br>information for an<br>Employee, including Home<br>Phone, Cell Phone, Pager,<br>etc. |
| 2   | Company Field  | R                                  | Field should default<br>to Company '1'. If<br>field is not<br>Company '1', Type<br>or Select '1'. |                                                                                                    | Company should always be<br>'1'                                                                                                    |
| 3   | Employee Field | R                                  | Type the<br>Employee's EIN.                                                                       | System will display<br>the Employees<br>name at the end<br>of the field after<br>advancing<br>out of the field. | You must enter the correct EIN.                                                                                                    |
| 4   | Inquire Button | R                                  | Click Inquire                                                                                     | HRIS will access<br>needed                                                                                      |                                                                                                    |

| No. | HRIS Field         | Required<br>(R)<br>Optional<br>(O) | Step / Action                                                                                                    | Expected Results                                                                                                    | Notes / Additional<br>Information                                                                                                    |
|-----|--------------------|------------------------------------|----------------------------------------------------------------------------------------------------|----------------------------------------------------------------------------------------------------|----------------------------------------------------------------------------------------------------|
|     |                    |                                    |                                                                                                    | information for<br>the EIN<br>If Employee has<br>Contacts, they will<br>appear on the<br>form and the<br>message "Inquiry<br>Complete" will<br>appear in the<br>lower left corner. |                                                                                                    |
| 5   | FC Field           | R                                  | Type 'A' in the <b>FC</b><br>field to add a new<br>additional contact.<br>Type 'C' in the <b>FC</b><br>field to change an<br>existing additional<br>contact.<br>Type 'D' in the <b>FC</b><br>field to delete an<br>existing additional<br>contact. |                                                                                                    | Notes<br>If 'D' is selected and no<br>additional changes are<br>required, skip to step 12<br>(Page 10)                                                            |
| 6   | <b>Begin</b> Field | 0                                  | Type the begin date<br>for the additional<br>contact if you have<br>it.                                                                                                    |                                                                                                    | Format: MMDDYY.<br>The effective dates you<br>assign here can assist in<br>the maintenance of<br>temporary numbers<br>for the Employee.                           |
| 7   | End Field          | 0                                  | Type the end date<br>for the additional<br>contact if you have<br>it.                                                                                                    |                                                                                                    | Format: MMDDYY.                                                                                                    |
| 8   | Type Field         | 0                                  | Type or Select from<br>the drop down<br>the type of contact.                                                                                                    |                                                                                                    | Example Cell PH, Pager,<br>MSG Service                                                                                                    |
| 9   | <b>Ctry</b> Field  | 0                                  | Leave this field<br>BLANK.                                                                                                    |                                                                                                    | The only exception would<br>be if the Employee gave<br>you a contact number in<br>another country. Then you<br>would use this field to<br>enter the country code. |

# Additional Contact Number Form (HR20.1)

(Image 18)

| 📃 Meni     | L                |         |                             |                 |                         |               |           |         | Q ★ hr20.1 | X Go | â |
|------------|------------------|---------|-----------------------------|-----------------|-------------------------|---------------|-----------|---------|------------|------|---|
|            |                  |         |                             |                 | HR20.1 - Additional Con | act Numbers   |           |         |            |      | + |
| Data View  | ▼ Special        | Actions | 🔻 🖉 Chang                   | je 🖣 Previous 📿 | Inquire 🕨 Next          | Inquire 🛛 🔻   | Related F | Forms 🔻 |            |      |   |
|            |                  |         | C<br>E<br>Hom<br>Supplement | Company CC      | STAT                    | TE OF ARIZONA |           |         |            |      |   |
| FC         | Begin            | E       | End                         | Туре            | Description             |               | Ctry      | Number  |            | Ext  |   |
| •          | ä                | -       |                             | QE              |                         |               |           |         |            |      |   |
| •          | 8                | -       | •                           | QE              |                         |               |           |         |            |      |   |
| •          |                  | -       |                             | QE              |                         |               |           |         |            |      |   |
| •          | 8                | - [     |                             | QE              |                         |               |           |         |            |      |   |
| •          |                  | - [     |                             | QE              |                         |               |           |         |            |      |   |
| •          |                  | - [     | Ö                           | QE              |                         |               |           |         |            |      |   |
| •          | <b></b>          | - [     |                             | QE              |                         |               |           |         |            |      |   |
| -          | <b></b>          |         |                             | QĒ              |                         |               |           |         |            |      |   |
| •          | <b></b>          | - [     | 8                           | QE              |                         |               |           |         |            |      |   |
| •          | 8                | - [     |                             | QE              |                         |               |           |         |            |      |   |
| Main       |                  |         | Comme                       | nts             |                         |               |           |         |            |      |   |
| [ 07:54:32 | - HR20.1 ] Ready |         |                             |                 |                         |               |           |         |            |      | ŕ |

### Steps 10-12 of 12

(Image 18, Table 2)

| No. | HRIS Field    | Required<br>(R)<br>Optional<br>(O) | Step / Action                                                                               | Expected Results                                                                              | Notes / Additional<br>Information                                                         |
|-----|---------------|------------------------------------|---------------------------------------------------------------------------------------------|-----------------------------------------------------------------------------------------------|-------------------------------------------------------------------------------------------|
| 10  | Number Field  | 0                                  | Type the Contact<br>number or email<br>address in this field<br>whichever is<br>applicable. |                                                                                               | Number Format:<br>999.999.9999,<br>Email Format: ALL CAPS –<br>Example:<br>JOHNDOE@AZ.GOV |
| 11  | Ext Field     | 0                                  | Type the Contact<br>Extension if<br>applicable.                                             |                                                                                               |                                                                                           |
| 12  | Change Button | R                                  | Click Change to<br>Add, Change or<br>Delete an additional<br>contact.                       | There will be a<br>message in the<br>lower left<br>corner "Change<br>Complete -<br>Continue". | Action is processed and saved.                                                            |

# Military Service Form (PA14.1)

(Image 20)

| ≡ Me     | nu           |                   |                                                               |                                            |        |                     |           |                    | <b>० ≁</b> pa14.1 | × Ga        | <b>^</b> |
|----------|--------------|-------------------|---------------------------------------------------------------|--------------------------------------------|--------|---------------------|-----------|--------------------|-------------------|-------------|----------|
|          |              |                   |                                                               |                                            |        | PA14.1 - Military S | ervice    |                    |                   |             |          |
| Data Vie | w •          | Special Actions 🔻 | + Add 🖉                                                       | Change                                     | Delete | Previous            | R Inquire | ▶ Next Inquire   ▼ | Related           | Forms 🔻     |          |
|          |              |                   | Compa<br>Employ<br>Veter<br>Draft Stat<br>Rank Attain<br>Acti | ny []Q=<br>ee<br>an Q=<br>us<br>ed<br>ve _ | ۵      | STATE C             | F ARIZONA |                    |                   |             |          |
|          |              |                   |                                                               |                                            |        | Service             | Service   | Discharge          | _                 |             |          |
| FL       | Branch       | speciality        |                                                               |                                            | капк   | rears               | Months    | Date               | Type              | Description |          |
|          |              |                   |                                                               |                                            |        |                     |           |                    |                   |             |          |
|          |              |                   |                                                               |                                            |        |                     | <b>•</b>  |                    | •                 |             |          |
|          |              |                   |                                                               |                                            |        |                     | •         |                    | •                 |             |          |
|          |              |                   |                                                               |                                            |        |                     | •         |                    | •                 |             |          |
|          |              |                   |                                                               |                                            |        |                     | •         |                    | •                 |             |          |
|          |              |                   |                                                               |                                            |        |                     | •         |                    | ¥                 |             |          |
| •        |              |                   |                                                               |                                            |        |                     | •         | <b></b>            | •                 |             |          |
| [ 08:00: | 2 - PA14.1 ] | Ready             |                                                               |                                            |        |                     |           |                    |                   |             | Ť        |

### Steps 1-9 of 17

(Image 20, Table 1)

| No. | HRIS Field           | Required<br>(R)<br>Optional<br>(O) | Step / Action                                                                                        | Expected Results                                                                                                | Notes / Additional<br>Information                                                                                        |
|-----|----------------------|------------------------------------|----------------------------------------------------------------------------------------------------|----------------------------------------------------------------------------------------------------|----------------------------------------------------------------------------------------------------|
| 1   | Search Box           | R                                  | Type <b>PA14.1</b> in the<br>Search Box.                                                             | The Military<br>Service Form<br>(PA14.1) will open.                                                             | The Military Service Form<br>can be used to track<br>employee military status,<br>including<br>current or prior service. |
| 2   | <b>Company</b> Field | R                                  | Field should default<br>to Company '1'. If<br>field is not<br>Company '1', Type<br>or<br>Select '1'. |                                                                                                    | Company should always be<br>'1'                                                                                          |
| 3   | Employee Field       | R                                  | Type the<br>Employee's EIN.                                                                          | System will display<br>the Employees<br>name at the end<br>of the field after<br>advancing<br>out of the field. | You must enter the correct EIN.                                                                                          |
| 4   | Inquire Button       | R                                  | Click Inquire                                                                                        | HRIS will access<br>needed<br>information for                                                                   |                                                                                                    |

| _ | -        | - | - 1 |
|---|----------|---|-----|
| _ | -        | - | ~ 1 |
| _ | _        | - | - 1 |
|   | <u> </u> | - | - 1 |

| No. | HRIS Field                   | Required<br>(R)<br>Optional<br>(O) | Step / Action                                                                                                    | Expected Results                                               | Notes / Additional<br>Information                                                        |
|-----|------------------------------|------------------------------------|----------------------------------------------------------------------------------------------------|----------------------------------------------------------------|------------------------------------------------------------------------------------------|
|     |                              |                                    |                                                                                                    | the EIN<br>Message "Inquiry<br>Complete" will<br>appear in the |                                                                                          |
| 5   | Veteran Field                | 0                                  | Type or Select from<br>the drop down<br>menu the Veteran<br>Status of the<br>Employee                                                | lower left corner.                                             | Valid Values are:<br>N – No<br>Y – Veteran<br>D – Veteran With Disabled                  |
| 6   | <b>Draft Status</b><br>Field | 0                                  | Leave this field<br>BLANK.                                                                                                    |                                                                | Field is not used by the State of Arizona.                                               |
| 7   | Rank Attained<br>Field       | 0                                  | Type the highest<br>rank attained by the<br>Employee, if<br>available.                                                               |                                                                |                                                                                          |
| 8   | Active Field                 | 0                                  | Type or Select from<br>the drop down if<br>the Employee is still<br>Active in the<br>National Guard or<br>Reserves, if<br>available. |                                                                | Valid Values are:<br>NG – National Guard<br>RE – Reserves                                |
| 9   | FC Field                     | R                                  | Type 'A' in the FC<br>field to add a new<br>military service.<br>Type 'C' in the FC<br>field to change an                            |                                                                | <b>Notes</b><br>If 'D' is selected and no<br>other changes are<br>required, skip to step |

# Military Service Form (PA14.1)

(Image 20)

|           | nu                                            |                   |                                                    |                |        |                   |           |                    | <b>० ≠ pa14.</b> 1 | и — Х <mark>Go</mark> | â        |
|-----------|-----------------------------------------------|-------------------|----------------------------------------------------|----------------|--------|-------------------|-----------|--------------------|--------------------|-----------------------|----------|
|           |                                               |                   |                                                    |                | F      | PA14.1 - Military | Service   |                    |                    |                       |          |
| Data Viev | w <b>▼</b>                                    | Special Actions 🔻 | + Add 🖉 Ch                                         | ange 💼         | Delete | Previous          | C Inquire | ▶ Next Inquire   ▼ | Related            | Forms 🔻               |          |
|           | Company <b>STATE OF ARIZONA</b><br>Employee Q |                   |                                                    |                |        |                   |           |                    |                    |                       |          |
|           |                                               |                   | Veteran<br>Draft Status<br>Rank Attained<br>Active | Q <sup>2</sup> |        |                   |           |                    |                    |                       |          |
|           |                                               |                   |                                                    |                |        | Service           | Service   | Discharge          |                    |                       |          |
| FC        | Branch                                        | Specialty         |                                                    |                | Rank   | Years             | Months    | Date               | Туре               | Description           |          |
|           |                                               |                   |                                                    |                |        |                   | <b></b>   | <u> </u>           | •                  |                       |          |
| •         |                                               |                   |                                                    |                |        |                   | •         |                    | •                  |                       |          |
| •         |                                               |                   |                                                    |                |        |                   | •         | =                  | ¥                  |                       |          |
| -         |                                               |                   |                                                    |                |        |                   | •         |                    | •                  |                       |          |
| •         |                                               |                   |                                                    |                |        |                   | •         | <b></b>            | •                  |                       |          |
| •         |                                               |                   |                                                    |                |        |                   | •         | <b></b>            | •                  |                       |          |
| •         |                                               |                   |                                                    |                |        |                   | •         | <b></b>            | •                  |                       |          |
| •         |                                               |                   |                                                    |                |        |                   | •         | 8                  | •                  |                       |          |
| [ 08:00:5 | 2 - PA14.1 ] F                                | Ready             |                                                    |                |        |                   |           |                    |                    |                       | <b>↑</b> |

# Steps 10-17 of 17

(Image 20, Table 2)

| No. | HRIS Field                     | Required<br>(R)<br>Optional<br>(O) | Step / Action                                                             | Expected Results | Notes / Additional<br>Information                                              |
|-----|--------------------------------|------------------------------------|---------------------------------------------------------------------------|------------------|--------------------------------------------------------------------------------|
| 10  | Branch Field                   | 0                                  | Type the Branch of<br>Service the<br>Employee is/was in,<br>if available. |                  | Example – AF for Air Force,<br>MA for Marines.                                 |
| 11  | Specialty Field                | 0                                  | Type the<br>Employee's service<br>specialty,<br>if available.             |                  | Example – Tank Driver,<br>Linguist                                             |
| 12  | Rank Field                     | 0                                  | Type the<br>Employee's current<br>rank, if<br>available.                  |                  | Example – Master<br>Sergeant, Lieutenant.                                      |
| 13  | <b>Service Years</b><br>Field  | 0                                  | Type the number of<br>years the<br>Employee served, if<br>available.      |                  |                                                                                |
| 14  | <b>Service Months</b><br>Field | 0                                  | Type the number of<br>months the<br>Employee served, if<br>available.     |                  | Valid Values are 01 – 11.<br>Example – If Employee<br>served 4 years, 5 months |

| No. | HRIS Field                     | Required<br>(R)<br>Optional<br>(O) | Step / Action                                                                                                    | Expected Results                                                                                                    | Notes / Additional<br>Information                                                                        |
|-----|--------------------------------|------------------------------------|----------------------------------------------------------------------------------------------------|----------------------------------------------------------------------------------------------------|----------------------------------------------------------------------------------------------------|
|     |                                |                                    |                                                                                                    |                                                                                                    | you would enter the<br>following: Serv<br>Yrs Field = 4, Mths Field =<br>5.                              |
| 15  | <b>Discharge Date</b><br>Field | 0                                  | Type or Select from<br>the drop down the<br>date of the<br>Employee's<br>discharge,<br>if available.                                                                                                    |                                                                                                    |                                                                                                    |
| 16  | Type Field                     | 0                                  | Type or Select the<br>type of discharge<br>for the Employee, if<br>available.                                                                                                    |                                                                                                    | Valid Values are:<br>D = Dishonorable<br>H = Honorable<br>L = Less Honorable<br>M = Medical<br>O = Other |
| 17  | Add/Change<br>Buttons          | R                                  | Click 'Add' to Add a<br>new record, or if<br>this is the first<br>record being added.<br>Click 'Change' if<br>updating a<br>recording, or adding<br>a record to<br>information that<br>previously existed.<br>Click 'Change' if<br>deleting a record<br>that existed. | If Add was clicked,<br>there will be a<br>message in the<br>lower left corner<br>"Add Complete –<br>Continue".<br>If Change was<br>clicked there will<br>be a message in<br>the lower left<br>corner "Change<br>Complete -<br>Continue". | Action is processed and saved.                                                                           |

# Company Property Form (PA16.1)

(Image 21)

| ≡ Menu                        |                       |                                       |                 | Q र pa16.1 X Go ते        |   |
|-------------------------------|-----------------------|---------------------------------------|-----------------|---------------------------|---|
|                               |                       | PA16.1 - Co                           | npany Property  |                           |   |
| Data View 🔻 Special Actions 🔻 | + Add 🖉 Change        | 🚡 Delete 📿 Inqu                       | Jire 🕨 Next     | Inquire V Related Forms V |   |
|                               | Company C<br>Employee | s s                                   | TATE OF ARIZONA | ]                         | • |
| FC Property                   | Issued                | Expected                              | Returned        | Asset Component           |   |
| ▼ Q <sup>Ξ</sup>              | •                     |                                       |                 |                           |   |
| ▼ Q <sup>Ξ</sup>              | <b></b>               | <b>—</b>                              | -               |                           |   |
| ▼ Q <sup>Ξ</sup>              | <u> </u>              | <u> </u>                              | -               |                           | _ |
| ▼ Q <sup>Ξ</sup>              | <b></b>               | •                                     | -               |                           |   |
| ▼ Q <sup>Ξ</sup>              |                       |                                       |                 |                           |   |
| ▼ Q <sup>2</sup>              | <b></b>               | i i i i i i i i i i i i i i i i i i i | <b>—</b>        |                           |   |
| ▼ Q <sup>2</sup>              | <b></b>               |                                       |                 |                           |   |
| ▼ Q <sup>‡</sup>              | <b></b>               | <b>—</b>                              |                 |                           |   |
| ▼ Q <sup>‡</sup>              | <b></b>               | <b>—</b>                              |                 |                           |   |
| ▼ Q <sup>Ξ</sup>              |                       |                                       |                 |                           |   |
| More Value                    |                       | QE                                    |                 |                           |   |

### Steps 1-9 of 14

(Image 21, Table 1)

| No. | HRIS Field           | Required<br>(R)<br>Optional<br>(O) | Step / Action                                                                                        | Expected Results                                                                                                | Notes / Additional<br>Information                                                                              |
|-----|----------------------|------------------------------------|----------------------------------------------------------------------------------------------------|----------------------------------------------------------------------------------------------------|----------------------------------------------------------------------------------------------------|
| 1   | Search Box           | R                                  | Type PA16.1 in the Search Box.                                                                       | The Company<br>Property Form<br>(PA16.1) will open.                                                             | The Company Property<br>Form can be used to track<br>any type of company<br>property issued to<br>an employee. |
| 2   | <b>Company</b> Field | R                                  | Field should default<br>to Company '1'. If<br>field is not<br>Company '1', Type<br>or<br>Select '1'. |                                                                                                    | Company should always be<br>'1'                                                                                |
| 3   | Employee Field       | R                                  | Type the<br>employee's EIN.                                                                          | System will display<br>the employees<br>name at the end<br>of the field after<br>advancing out of<br>the field. | You must enter the correct EIN.                                                                                |
| 4   | Inquire Button       | R                                  | Click Inquire                                                                                        | HRIS will access<br>needed<br>information for                                                                   |                                                                                                    |

| No. | HRIS Field     | Required<br>(R)<br>Optional<br>(O) | Step / Action                                                                                                    | Expected Results                                                                                                    | Notes / Additional<br>Information                                                                 |
|-----|----------------|------------------------------------|----------------------------------------------------------------------------------------------------|----------------------------------------------------------------------------------------------------|---------------------------------------------------------------------------------------------------|
|     |                |                                    |                                                                                                    | the EIN<br>Message "No<br>More Records to<br>View" will appear<br>in the lower left<br>corner.<br>If employee has<br>company<br>property, they<br>information will<br>appear on the<br>form and the<br>message "Inquiry<br>Complete" will |                                                                                                   |
| 5   | FC field       | R                                  | Type 'A' in the FC<br>field to add a new<br>company property.<br>Type 'C' in the FC<br>field to change an<br>existing company<br>property.<br>Type 'D' in the FC<br>field to delete an<br>existing company<br>property. | appear in the<br>lower left corner.                                                                                                    | Notes<br>If 'D' is selected and no<br>other changes are<br>required, skip to step 13<br>(Page 16) |
| 6   | Property Field | R                                  | Type or Select from<br>the drop down<br>menu the company<br>property that will<br>be issued to the<br>employee.                                                                                                    |                                                                                                    |                                                                                                   |
| 7   | Issued Field   | R                                  | Type the date of<br>issue of the<br>company<br>property                                                                                                    |                                                                                                    | Format: MMDDYY                                                                                    |
| 8   | Expected Field | 0                                  | Type the expected<br>date of return of<br>the company<br>property, if<br>available.                                                                                                    |                                                                                                    | Format: MMDDYY                                                                                    |
| 9   | Returned Field | 0                                  | Type the date the<br>company property                                                                                                    |                                                                                                    | Format: MMDDYY                                                                                    |

# Company Property Form (PA16.1)

(Image 21)

| ≡ Menu      |                                                                                                    |                       |             |                 | Q + pa16.1 X Go 🏫 |  |  |  |  |  |
|-------------|----------------------------------------------------------------------------------------------------|-----------------------|-------------|-----------------|-------------------|--|--|--|--|--|
|             | PA16.1 - Company Property +                                                                          |                       |             |                 |                   |  |  |  |  |  |
| Data View 🔻 | Data View 🔻 🛛 Special Actions 👻 🕂 Add 🖉 Change 🛱 Delete 🔍 Inquire 🕨 Next 🛛 Inquire 💌 Related Forms 💌 |                       |             |                 |                   |  |  |  |  |  |
|             |                                                                                                    | Company 2<br>Employee | Q] S'<br>QJ | TATE OF ARIZONA | ·                 |  |  |  |  |  |
| FC          | Property                                                                                             | Issued                | Expected    | Returned        | Asset Component   |  |  |  |  |  |
| •           | QE                                                                                                   |                       | <b></b>     |                 |                   |  |  |  |  |  |
| •           | QE                                                                                                   | 8                     | <b>B</b>    | <u> </u>        |                   |  |  |  |  |  |
| •           | QE                                                                                                   |                       | 8           | •               |                   |  |  |  |  |  |
| •           | QE                                                                                                   | Ö                     | 8           |                 |                   |  |  |  |  |  |
| •           | QE                                                                                                   | <b></b>               | 8           | 8               |                   |  |  |  |  |  |
| •           | QE                                                                                                   |                       | 8           | 8               |                   |  |  |  |  |  |
| •           | QE                                                                                                   | Ö                     | 8           |                 |                   |  |  |  |  |  |
| •           | QE                                                                                                   |                       |             | •               |                   |  |  |  |  |  |
| •           | QE                                                                                                   |                       |             | •               |                   |  |  |  |  |  |
| •           | QE                                                                                                   | i i i                 | <b></b>     |                 |                   |  |  |  |  |  |
| More        | Value                                                                                                |                       | QĘ          |                 |                   |  |  |  |  |  |

### Steps 10-14 of 14

#### (Image 21, Table 2)

| No.<br>10 | HRIS Field Asset Field            | Required<br>(R)<br>Optional<br>(O)<br>O | Step / Action<br>Type the asset                                                              | Expected Results | Notes / Additional<br>Information<br>Field allows for 9                                           |
|-----------|-----------------------------------|-----------------------------------------|----------------------------------------------------------------------------------------------|------------------|---------------------------------------------------------------------------------------------------|
|           |                                   |                                         | number of the<br>company property<br>being issued, if<br>available.                          |                  | characters.<br>Example: 123456789                                                                 |
| 11        | <b>Component</b><br>Field         | 0                                       | Type the<br>component number<br>of the company<br>property being<br>issued, if<br>available. |                  | Field allows for 3<br>characters.<br>Example 111                                                  |
| 12        | <b>Value Field</b> –<br>First Box | 0                                       | Type the dollar<br>value of the<br>company property,<br>if available.                        |                  | Field allows for 13 characters.                                                                   |
| 13        | Value Field –<br>Second Box       | 0                                       | Type or Select the<br>currency that the<br>value is being<br>placed in.                      |                  | For State of Arizona,<br>should select 'USD' for<br>United States Dollar.<br>You may repeat these |

| - | -        | 1 | - |
|---|----------|---|---|
| ~ | -        | - | - |
|   | <u> </u> | - |   |

| No. | HRIS Field            | Required<br>(R)<br>Optional<br>(O) | Step / Action                                                                                                    | Expected Results                                                                                                    | Notes / Additional<br>Information |
|-----|-----------------------|------------------------------------|----------------------------------------------------------------------------------------------------|----------------------------------------------------------------------------------------------------|-----------------------------------|
|     |                       |                                    |                                                                                                    |                                                                                                    | steps as many times as necessary. |
| 14  | Add/Change<br>Buttons | R                                  | Click 'Add' to Add a<br>new record, or if<br>this is the first<br>record being added.<br>Click 'Change' if<br>updating a<br>recording, or adding<br>a record to<br>information that<br>previously existed.<br>Click 'Change' if<br>deleting a record<br>that existed. | If Add was clicked,<br>there will be a<br>message in the<br>lower left corner<br>"Add Complete –<br>Continue".<br>If Change was<br>clicked there will<br>be a message in<br>the lower left<br>corner "Change<br>Complete -<br>Continue". | Action is processed and saved.    |

# Education Form (PA20.1)

(Image 22)

| ≡ Menu                                                                                       |                      |         |          |        | م       | ✓ pa20.1 | X Go    | â |  |  |
|----------------------------------------------------------------------------------------------|----------------------|---------|----------|--------|---------|----------|---------|---|--|--|
|                                                                                              | PA20.1 - Education + |         |          |        |         |          |         |   |  |  |
| Data View 🔻 Special Actions 🕷 🖉 Change 🖣 Previous 🔍 Inquire 🕨 Next Inquire 💌 Related Forms 🔻 |                      |         |          |        |         |          |         |   |  |  |
|                                                                                              |                      |         |          |        |         |          |         |   |  |  |
|                                                                                              | Company Company      | STATE C | FARIZONA |        |         |          |         |   |  |  |
|                                                                                              | Linpojoo             |         |          |        |         |          |         |   |  |  |
|                                                                                              |                      |         | Complete |        | In      |          | Company |   |  |  |
| FC Degree Sub                                                                                | oject Institution    | 1       | Date     | Rating | Process | Verify   | Sponsor |   |  |  |
| ▼ QE                                                                                         | QE                   | QE      | 8        |        | T       | Ŧ        | •       |   |  |  |
| ₹Q                                                                                           | QE                   | QE      | 8        |        | •       | ¥        | •       |   |  |  |
| ▼ Q≣                                                                                         | QE                   | QE      |          |        | •       | •        | •       |   |  |  |
| ▼ Q <sup>‡</sup>                                                                             | QĒ                   | QE      | 8        |        | •       | •        | •       |   |  |  |
| ▼ Q <sup>Ξ</sup>                                                                             | QE                   | QE      |          |        | •       | •        | •       |   |  |  |
| ▼ Q <sup>2</sup>                                                                             | QE                   | QE      |          |        | •       | •        | •       |   |  |  |
| ▼ Q <sup>2</sup>                                                                             | QE                   | QE      | Ö        |        | •       | •        | •       |   |  |  |
| ▼        Q <sup>‡</sup>                                                                      | QE                   | QE      | ä        |        | •       | •        | •       |   |  |  |
| ▼         Q <sup>‡</sup>                                                                     | QE                   | QE      |          |        | •       | •        | •       |   |  |  |
| ▼         Q <sup>‡</sup>                                                                     | QE                   | QE      |          |        | •       |          | •       |   |  |  |
| ▼ Q <sup>2</sup>                                                                             | QE                   | QE      |          |        | •       | •        | •       |   |  |  |
| ▼         Q <sup>‡</sup>                                                                     | QE                   | QE      | ä        |        | •       | •        | •       |   |  |  |
| [08:17:42 - PA20.1] Ready                                                                    |                      |         |          |        |         |          |         | ŕ |  |  |

### Steps 1-9 of 14

(Image 22, Table 1)

| No. | HRIS Field     | Required<br>(R)<br>Optional<br>(O) | Step / Action                                                                                     | Expected Results                                                                                                | Notes / Additional<br>Information                                                                                                    |
|-----|----------------|------------------------------------|---------------------------------------------------------------------------------------------------|----------------------------------------------------------------------------------------------------|----------------------------------------------------------------------------------------------------|
| 1   | Search Box     | R                                  | Type <b>PA20.1</b> in the<br>Search Box.                                                          | The Education<br>Form (PA20.1) will<br>open.                                                                    | The Education Form<br>(PA20.1) provides the<br>ability to track an<br>Employee's education such<br>as: High School,<br>Associates, and/or<br>Bachelors<br>Degree, etc. |
| 2   | Company Field  | R                                  | Field should default<br>to Company '1'. If<br>field is not<br>Company '1', Type<br>or Select '1'. |                                                                                                    | Company should always be<br>'1'                                                                                                    |
| 3   | Employee Field | R                                  | Type the<br>employee's EIN.                                                                       | System will display<br>the employees<br>name at the end<br>of the field after<br>advancing<br>out of the field. | You must enter the correct EIN.                                                                                                    |
| 4   | Inquire Button | R                                  | Click Inquire                                                                                     | HRIS will access                                                                                                |                                                                                                    |

| No. | HRIS Field                    | (R)<br>Optional<br>(O) | Step / Action                                                                                                    | Expected Results                                         | Notes / Additional<br>Information                                                    |
|-----|-------------------------------|------------------------|----------------------------------------------------------------------------------------------------|----------------------------------------------------------|--------------------------------------------------------------------------------------|
|     |                               |                        |                                                                                                    | needed<br>information for<br>the EIN<br>Message "Inquiry |                                                                                      |
|     |                               |                        |                                                                                                    | Complete" will appear in the lower left corner.          |                                                                                      |
| 5   | FC field                      | R                      | Type 'A' in the FC<br>field to add a new<br>company property.<br>Type 'C' in the FC<br>field to change an<br>existing company<br>property.<br>Type 'D' in the FC<br>field to delete an<br>existing company<br>property. |                                                          | Notes<br>If 'D' is selected and no<br>other changes are<br>required, skip to step 14 |
| 6   | Degree Field                  | R                      | Type or Select from<br>the drop down<br>the degree obtained<br>by the Employee.                                                                                                    |                                                          |                                                                                      |
| 7   | Subject Field                 | 0                      | Type or Select the subject of the degree.                                                                                                    |                                                          |                                                                                      |
| 8   | Institution Field             | 0                      | Leave this field<br>BLANK.                                                                                                    |                                                          | At this time, field is not<br>populated and<br>therefore will not be used.           |
| 9   | <b>Complete Date</b><br>Field | 0                      | Type or Select the<br>completion date of<br>the degree                                                                                                    |                                                          | Format: MMDDYY                                                                       |

# Education Form (PA20.1)

(Image 22)

| ≡ Me      | nu                                                                                             | Q ≠ pa20.1 | X Go        | â        |                |        |         |   |  |
|-----------|------------------------------------------------------------------------------------------------|------------|-------------|----------|----------------|--------|---------|---|--|
|           |                                                                                                | +          |             |          |                |        |         |   |  |
| Data Vie  | Data View 🔻 Special Actions 🕷 🖉 Change 🖣 Previous 🕲 Inquire 🕨 Next 🛛 Inquire 💌 Related Forms 🔻 |            |             |          |                |        |         |   |  |
|           |                                                                                                |            |             |          |                |        |         |   |  |
|           |                                                                                                |            |             |          |                |        |         |   |  |
|           | Company STATE OF ARIZONA                                                                       |            |             |          |                |        |         |   |  |
|           |                                                                                                | Employee   | QE          |          |                |        |         |   |  |
|           |                                                                                                |            |             |          |                |        |         |   |  |
|           |                                                                                                |            |             | Complete | In             |        | Company |   |  |
| FC        | Degree                                                                                         | Subject    | Institution | Date     | Rating Process | Verify | Sponsor |   |  |
| •         | QE                                                                                             | QE         | QE          | Ö        | · · · · ·      | ¥      | •       |   |  |
| •         | QE                                                                                             | QE         | QE          | Ö        |                |        | •       |   |  |
| •         | QE                                                                                             | QE         | QE          | Ö        | · · ·          | •      | •       |   |  |
| •         | QĒ                                                                                             | Q          | QE          | Ö        |                |        | •       |   |  |
| •         | QĒ                                                                                             | Q          | QE          | <b>—</b> |                | •      | ×       |   |  |
| •         | QE                                                                                             | QE         | QE          | <b></b>  | · · · ·        | •      | •       |   |  |
| •         | QE                                                                                             | QE         | QE          | <b></b>  | · · · ·        | •      | •       |   |  |
| •         | QE                                                                                             | QE         | QE          | <b></b>  | •              | •      | •       |   |  |
| -         | QE                                                                                             | QE         | QĘ          | <b></b>  | •              | •      | •       |   |  |
| •         | QE                                                                                             | QE         | QĘ          | <b></b>  | •              | ¥      | •       |   |  |
| •         | QE                                                                                             | QE         | QĘ          |          |                | •      | •       |   |  |
| •         | QE                                                                                             | QE         | QE          |          | •              | *      | •       |   |  |
|           |                                                                                                |            |             |          |                |        |         | _ |  |
| [ 08:17:4 | 2 - PA20.1 ] Ready                                                                             |            |             |          |                |        |         | Ť |  |

### Steps 10-14 of 14

(Image 22, Table 2)

| No. | HRIS Field       | Required<br>(R)<br>Optional<br>(O) | Step / Action                                                                                                    | Expected Results | Notes / Additional<br>Information                                 |
|-----|------------------|------------------------------------|----------------------------------------------------------------------------------------------------|------------------|-------------------------------------------------------------------|
| 10  | Rating Field     | 0                                  | Type the grade<br>point average or<br>any other level that<br>represents the<br>employee's<br>educational<br>performance.                                                 |                  | Example: 4.0                                                      |
| 11  | In Process Field | 0                                  | Type or Select from<br>the drop down<br>menu the value that<br>indicates whether<br>the employee is in<br>the process of<br>obtaining the<br>education, if<br>applicable. |                  | Valid values are:<br>N = No<br>Y = Yes<br>*The default value is N |
| 12  | Verified Field   | 0                                  | Type or Select from<br>the drop down<br>menu whether the<br>change to this                                                                                                |                  | Valid values are:<br>N = No<br>Y = Yes<br>*The default value is Y |

| No. | HRIS Field               | Required<br>(R)<br>Optional<br>(O) | Step / Action                                                                                                    | Expected Results                                                                                                    | Notes / Additional<br>Information                                 |
|-----|--------------------------|------------------------------------|----------------------------------------------------------------------------------------------------|----------------------------------------------------------------------------------------------------|-------------------------------------------------------------------|
|     |                          |                                    | educational record<br>has been verified, if<br>applicable.                                                                                                    |                                                                                                    |                                                                   |
| 13  | Company<br>Sponsor Field | 0                                  | Type or Select from<br>the drop down<br>menu whether or<br>not the education<br>was state<br>sponsored, if<br>applicable.                                                    |                                                                                                    | Valid values are:<br>N = No<br>Y = Yes<br>*The default value is N |
| 14  | Change Button            | R                                  | Click 'Change' if<br>updating a<br>recording, or adding<br>a record to<br>information that<br>previously existed.<br>Click 'Change' if<br>deleting a record<br>that existed. | Change was<br>clicked there will<br>be a message in<br>the lower left<br>corner "Change<br>Complete -<br>Continue". | Action is processed and saved.                                    |

# Competencies Form (PA21.1)

(Image 23)

| ≡ Menu                                                        |                      |                   | Q ▼ pa21.1  | X Go  | â |  |  |  |
|---------------------------------------------------------------|----------------------|-------------------|-------------|-------|---|--|--|--|
| PA21.1 - Competencies -                                       |                      |                   |             |       |   |  |  |  |
| Data View 🔻 Special Actions 🔻 🖉 Change 🖪 Previous 🔍 🔍 Inquire | ▶ Next   Inquire   ' | ▼ Related Forms ▼ |             |       |   |  |  |  |
| Company QE<br>Employee QE                                     | ]                    |                   |             |       |   |  |  |  |
|                                                               | Date                 | Last              |             |       |   |  |  |  |
| FC Type Competency Description                                | Acquired             | Used Rating       | Proficiency | Level |   |  |  |  |
| ▼ QE                                                          | <b></b>              | 8                 | QE          |       |   |  |  |  |
| QE                                                            |                      | 8                 | QE          |       |   |  |  |  |
| QE                                                            | <u> </u>             | 8                 | QĒ          |       |   |  |  |  |
| QE                                                            | •                    | 8                 | QE          |       |   |  |  |  |
| QĘ                                                            | 8                    | 8                 | QE          |       |   |  |  |  |
|                                                               |                      | •                 | QE          |       |   |  |  |  |
| QE                                                            |                      | 8                 | QE          |       |   |  |  |  |
| QĒ                                                            | Ö                    | <b>ö</b>          | QE          |       |   |  |  |  |
| Main                                                          |                      |                   |             |       |   |  |  |  |
| Verified <b>v</b>                                             | Source               | QE                |             |       |   |  |  |  |
| Renewal                                                       | Company Sponsor      | •                 |             |       |   |  |  |  |
| Renewal Cycle                                                 | Instructor           |                   |             |       |   |  |  |  |
| [10:09:27 - PA21.1 ] Ready                                    |                      |                   |             |       | Ŷ |  |  |  |

### Steps 1-9 of 17

(Image 23, Table 1)

| No. | HRIS Field     | Required<br>(R)<br>Optional<br>(O) | Step / Action                                                                                     | Expected Results                                                                                                | Notes / Additional<br>Information                                                                                                    |
|-----|----------------|------------------------------------|---------------------------------------------------------------------------------------------------|----------------------------------------------------------------------------------------------------|----------------------------------------------------------------------------------------------------|
| 1   | Search Box     | R                                  | Type <b>PA21.1</b> in the<br>Search Box.                                                          | The Competencies<br>Form (PA21.1) will<br>open.                                                                 | Competencies Form<br>(PA21.1) can be used to<br>track information such as:<br>communication skills,<br>language skills, and/or the<br>ability to type a certain<br>amount of words per<br>minute. |
| 2   | Company Field  | R                                  | Field should default<br>to Company '1'. If<br>field is not<br>Company '1', Type<br>or Select '1'. |                                                                                                    | Company should always be<br>'1'                                                                                                    |
| 3   | Employee Field | R                                  | Type the<br>employee's EIN.                                                                       | System will display<br>the employees<br>name at the end<br>of the field after<br>advancing<br>out of the field. | You must enter the correct EIN.                                                                                                    |
| 4   | Inquire Button | R                                  | Click Inquire                                                                                     | HRIS will access                                                                                                |                                                                                                    |

| No. | HRIS Field      | (R)<br>Optional<br>(O) | Step / Action              | Expected Results                                                          | Notes / Additional<br>Information              |
|-----|-----------------|------------------------|----------------------------|---------------------------------------------------------------------------|------------------------------------------------|
|     |                 |                        |                            | needed<br>information for<br>the EIN                                      |                                                |
|     |                 |                        |                            | Message "Inquiry<br>Complete" will<br>appear in the<br>lower left corner. |                                                |
| 5   | FC field        | R                      | Type 'A' in the FC         |                                                                           | Notes                                          |
|     |                 |                        | field to add a new         |                                                                           | If 'D' is selected and no                      |
|     |                 |                        | company property.          |                                                                           | other changes are<br>required, skip to step 17 |
|     |                 |                        | Type 'C' in the FC         |                                                                           |                                                |
|     |                 |                        | field to change an         |                                                                           |                                                |
|     |                 |                        | existing company property. |                                                                           |                                                |
|     |                 |                        | Tune (D' in the EC         |                                                                           |                                                |
|     |                 |                        | field to delete an         |                                                                           |                                                |
|     |                 |                        | existing company           |                                                                           |                                                |
|     |                 |                        | property.                  |                                                                           |                                                |
| 6   | Competency      | R                      | Type or Select from        | Type and                                                                  |                                                |
|     | Field           |                        | the drop down              | Description of                                                            |                                                |
|     |                 |                        | competency you are         | appear after                                                              |                                                |
|     |                 |                        | adding the                 | entry.                                                                    |                                                |
|     |                 |                        | employee's record.         |                                                                           |                                                |
| 7   | Date Acquired   | 0                      | Type or Select from        |                                                                           | Format: MMDDYY                                 |
|     | Field           |                        | date the employee          |                                                                           |                                                |
|     |                 |                        | acquired the               |                                                                           |                                                |
|     |                 |                        | competency, if             |                                                                           |                                                |
| 0   | Last Used Field | 0                      | available.                 |                                                                           | Format: MMDDVV                                 |
| 0   | Last Used Field | 0                      | the drop down the          |                                                                           |                                                |
|     |                 |                        | date the employee          |                                                                           |                                                |
|     |                 |                        | last used the              |                                                                           |                                                |
|     |                 |                        | competency, if available.  |                                                                           |                                                |
| 9   | Rating Field    | 0                      | Type the                   |                                                                           | Field allows for 3 numeric                     |
|     |                 |                        | performance rating         |                                                                           | characters.                                    |
|     |                 |                        | competency                 |                                                                           | Example: 333.00                                |

Required

Example: 333.00

# Competencies Form (PA21.1)

(Image 23)

| ≡ Menu                |                                            |                   |           |          |                                     |         |            | Q 🔻 pa21.1  | X Go  | â |
|-----------------------|--------------------------------------------|-------------------|-----------|----------|-------------------------------------|---------|------------|-------------|-------|---|
| PA21.1 - Competencies |                                            |                   |           |          |                                     |         |            |             |       |   |
| Data View 🔻           | Special Actions 🔻                          | Change   Previous | C Inquire | ▶ Next   | Inquire                             | Relat   | ed Forms 🔻 |             |       |   |
|                       |                                            | Company Q         | QE        |          |                                     |         |            |             |       |   |
|                       |                                            |                   |           | Date     |                                     | Last    |            |             |       | 1 |
| FC Type               | Competency                                 | Description       |           | Acquired |                                     | Used    | Rating     | Proficiency | Level |   |
| -                     |                                            | QE                |           |          | •                                   | 8       |            | QE          |       |   |
| -                     |                                            | QE                |           |          | Ö                                   | Ö       |            | QE          |       |   |
| -                     |                                            | QE                |           |          | Ö                                   | Ö       |            | QE          |       |   |
| •                     |                                            | QE                |           |          | Ö                                   | Ċ,      |            | QE          |       |   |
| •                     |                                            | Q≣                |           |          | 8                                   | 8       |            | QE          |       |   |
| -                     |                                            | QĒ                |           |          | 8                                   | 8       |            | QE          |       |   |
| •                     |                                            | QE                |           |          | 8                                   |         |            | QE          |       |   |
| -                     |                                            | QE                |           |          |                                     | <b></b> |            | QE          |       |   |
| Main                  | Verified [<br>Renewal [<br>Renewal Cycle ] | •<br>•            |           | Comp     | Source<br>any Sponsor<br>Instructor | ·       | QĒ         |             |       |   |
| [ 10:09:27 - PA21.1 ] | Ready                                      |                   |           |          |                                     |         |            |             |       | ŕ |

### Steps 10-17 of 17

(Image 23, Table 2)

| No. | HRIS Field                                    | Required<br>(R)<br>Optional<br>(O) | Step / Action                                                                                                    | Expected Results | Notes / Additional<br>Information                                                                                                    |
|-----|-----------------------------------------------|------------------------------------|----------------------------------------------------------------------------------------------------|------------------|----------------------------------------------------------------------------------------------------|
| 10  | Proficiency Field                             | 0                                  | Leave this field<br>BLANK.                                                                                       |                  | Valid values are:<br>FAILED<br>INCOMPLETE<br>PASSED                                                                                                    |
| 11  | <b>Main Tab</b> –<br><b>Verified</b><br>Field | 0                                  | Type or Select from<br>the drop down<br>whether or not the<br>Competency has<br>been verified.                   |                  | Valid values are:<br>N = No<br>Y = Yes<br>*The default value is Y                                                                                          |
| 12  | <b>Main Tab</b> –<br><b>Source</b><br>Field   | 0                                  | Leave this field<br>BLANK.                                                                                       |                  |                                                                                                    |
| 13  | <b>Main Tab</b> –<br><b>Renewal</b> Field     | 0                                  | Type or Select from<br>the drop down the<br>date the employee<br>must renew the<br>competency, if<br>applicable. |                  | Notes<br>If you leave this field blank<br>and select a Renewal<br>Cycle, the system<br>calculates the renewal<br>date based<br>on the Date Acquired field. |
| 14  | Main Tab –                                    | 0                                  | Type or Select from                                                                                              |                  | Valid values are:                                                                                                    |

| No. | HRIS Field                                   | Required<br>(R)<br>Optional<br>(O) | Step / Action                                                                                                    | Expected Results                                                        | Notes / Additional<br>Information                                              |                                                                                                    |
|-----|----------------------------------------------|------------------------------------|----------------------------------------------------------------------------------------------------|-------------------------------------------------------------------------|--------------------------------------------------------------------------------|----------------------------------------------------------------------------------------------------|
|     | Company<br>Sponsor Field                     |                                    | the drop down<br>menu if the<br>competency was<br>company<br>sponsored.                                                     |                                                                         | N = No<br>Y = Yes<br>*The default                                              | value is N                                                                                                    |
| 15  | <b>Main Tab –<br/>Renewal Cycle</b><br>Field | 0                                  | Type or Select the<br>frequency in with<br>which the<br>competency must<br>be renewed, if<br>applicable.                    |                                                                         | Notes<br>If you leave the<br>field blank, the<br>be used to ca<br>renewal date | he Renewal<br>nis field can<br>lculate the                                                                                   |
|     |                                              |                                    |                                                                                                    |                                                                         | Valid values<br>are:<br>AN = ANNUAL<br>QT = Quarterly<br>ST = Semi-<br>Annual  | 2Y = 2 years<br>3Y = 3 years<br>4Y = 4 years<br>5Y = 5 years<br>6Y = 6 years<br>7Y = 7 years<br>8Y = 8 years<br>9Y = 9 years |
| 16  | Main Tab –<br>Instructor Field               | 0                                  | Type the name of<br>the employee's<br>instructor, if<br>available.                                                          |                                                                         |                                                                                |                                                                                                    |
| 17  | Change Buttons                               | R                                  | Click 'Change' if<br>adding/updating a<br>recording, or<br>deleting a record<br>where<br>information<br>previously existed. | Message in the<br>lower left corner<br>"Change Complete<br>- Continue". | Action is proc<br>saved.                                                       | cessed and                                                                                                    |